## 附件 1: 教师发布任务、查看学生完成情况的操作流程

第一步:授课教师登录教务管理系统(点击右上角,可以扫码便 捷登录哟)

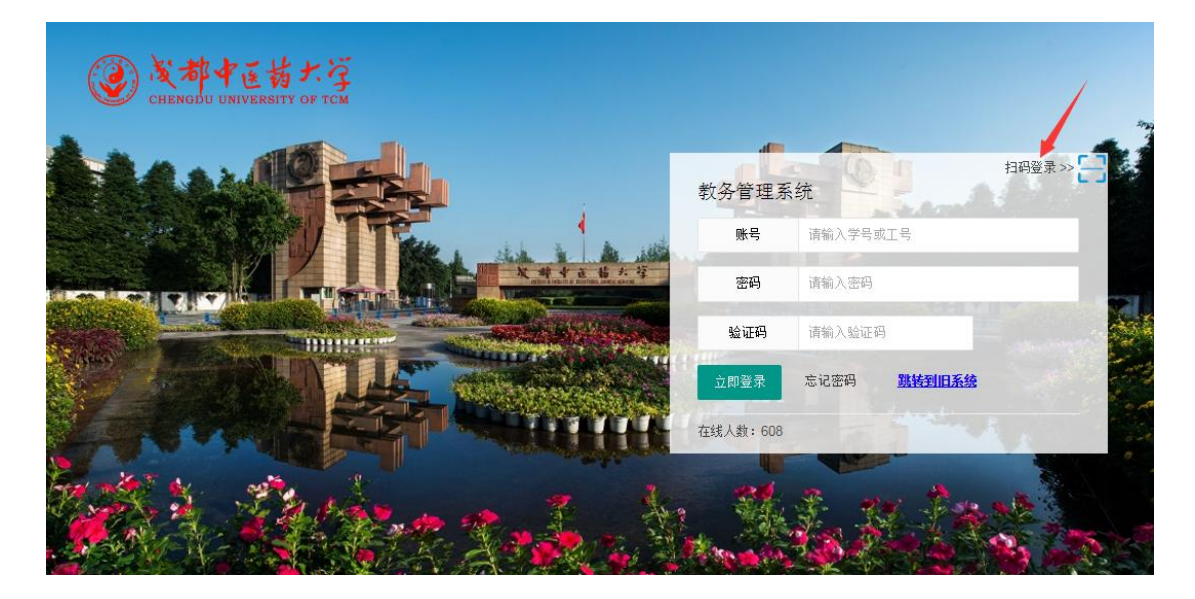

第二步:授课教师在"个人事务"——"授课任务"中,找到要 发布居家锻炼任务的班级,点击该行最后的像云朵一样的按钮,如箭 头所示。

| @ 凌都中医         | よぞ       |        | 回之前用户         |          |      |               |       |     |   |     |     |                      |     |     |                 |              |                                             |             | 登录时间     | J: 20        | 20-02 | -24 1    | 11:00:1 | 10  |   |
|----------------|----------|--------|---------------|----------|------|---------------|-------|-----|---|-----|-----|----------------------|-----|-----|-----------------|--------------|---------------------------------------------|-------------|----------|--------------|-------|----------|---------|-----|---|
| CHENGDU UNIVER | SITY     | OF TCM | 修改密码          | 设置 锁定    | 目注销  |               |       |     |   |     |     |                      |     |     |                 | 教务管理         | 里 🔻 个人事                                     | 诱 ▼         |          | ~            |       |          |         |     |   |
| 教务管理系统 《       | 我        | 的桌面    | 授课任务          | 5×       |      |               |       |     |   |     |     |                      |     |     |                 |              |                                             |             |          |              |       |          |         | Î   |   |
| ≔ 教学工作         |          | 导出     | 学年学期:         | 2019-202 | 0-2  | • 18          | 注课 ●: | 按排课 | 0 |     |     |                      |     |     |                 |              |                                             |             |          |              |       |          |         | 0   | 帮 |
| 学生考勤情况         |          | 开课     | 开课校区          | 开课院系     | 课程编号 | 课程名称          |       | 見学! | 理 | 实   | 周学的 | 教学研名称                | 排课. | 上课。 | 份害人             | 考核方式         | 考核形式                                        | 安排类型        | 占名册      | 讲度安排 提交      |       | Ń        | 作       | -   |   |
| ♣ 开课申请         | -        | 1072   | 湯江            | 体育学院     | 1851 | 健美操           |       | 36  | 2 | 34  | 2   | 休育動育20184311         | 50  | 31  | 81201           | 者试           | ************************************        | ◎ 老社園       | 2        | 約学讲斥 ✔       | 8     | A 1      | 3       |     |   |
| ■ 授課任务         |          | 1072   | 通过<br>注:(T    | は宮学院     | 1851 | 的新聞           |       | 36  | 2 | 34  | 2   | 休育教育2018/021         | 50  | 31  | EI201           | -51A<br>- 告げ | * 小田小                                       | 本会け国        | 87       | 教学注斥 🏑       | 0     | A 1      | = 2     |     |   |
| Ⅲ 调停补课         | -        | 1072   | ацат.<br>1817 | 1+111111 | 1051 | //# 20 4/L    |       | 26  | - | 24  | -   | 1. A/+ 1946 E./- Mil | 50  | 25  | 10.01           |              | <ul> <li>4044745</li> <li>420146</li> </ul> | → → → → = = | ~        | 49/17/22/3 V | 0     |          |         |     |   |
| Q 课表查询         | -        | 1072   | λπ.λ⊥<br>Line | 仲用子院     | 1851 | NE大採          |       | 30  | 4 | 34  |     |                      | 50  | 20  | 9[201           | 有叫           | ♥ 小科考                                       | ♥ 有印(用      | ~        | 朝子世話         | ~     |          |         |     |   |
| ☞ 教室借用申请       | -        | 1072   | 温江            | 体育子院     | 1851 | 催夫操           |       | 36  | 2 | 34  | 2   | 社会体育指导与官制            | 50  | 25  | ų201            | 有武           | • 不科考                                       | ♀ 考试周       | *        | 预子进度 ❤       | ×     |          |         |     |   |
| ☞ 教材填报         | <u> </u> | 1074   | 温江            | 体肖字院     | 3970 | <b>委</b> 项(二) | 操英]   | 144 | 4 | 140 | 8   | 夏制体首教首2017;          | 50  | 20  | ų[201           | 考试           | 🜻 笔 त                                       | • 考试周       | ~        | 教字进度 🗸       | 8     |          | 3       | -   | 1 |
| 着 考试安排         |          | 1075   | 温江            | 体育学院     | 1851 | 健美操           |       | 36  | 2 | 34  | 2   | 社会体育指导与管理            | 50  | 25  | स <u>्</u> [201 | 考试           | 林科考                                         | 💠 考试周       | ~        | 教学进度 🧹       | 8     |          | 3       | š 📍 | 1 |
| ▲ 小组课安排        |          | 1075   | 温江            | 体育学院     | 1851 | 健美操           |       | 36  | 2 | 34  | 2   | 社会体育指导与管理            | 50  | 24  | §[201           | 考试           | 🗘 术科考                                       | 🔷 考试周       | ~        | 執学进度 ❤       | 8     |          | 3 4     | ő 📍 | 1 |
| ☑ 学生缓考认定       |          | 1075   | 温江            | 体育学院     | 1851 | 健美操           |       | 36  | 2 | 34  | 2   | 体育教育2018级13          | 50  | 32  | [201            | 考试           | 🗘 术科考                                       | 🔷 考试周       | *        | 執学进度 ✔       | 8     | <u></u>  | 3 4     | 5 P | 1 |
| ☞ 评论查询         |          | 1075   | 温江            | 体育学院     | 1851 | 健美操           |       | 36  | 2 | 34  | 2   | <u>体育教育2018级23</u>   | 50  | 32  | [201            | 考试           | 🗘 术科考                                       | 🔷 考试周       | 察        | 執学进度 ✔       | 8     | 6        | 3       | 5   | 1 |
| ≔ 成绩管理         |          | 1075   | 温江            | 体育学院     | 2625 | 体育(二)         | 太极+排  | 36  | 0 | 36  | 2   | (五) 5-6针灸推拿          | 50  | 36  | 201             | 考试           | 🌣 术科考                                       | 🌣 考试周       | <b>%</b> | 執学进质 ✔       | 8     | <u>6</u> | 3       | 7.  | 1 |
| ✔ 成绩录入         |          | 1075   | 温江            | 体育学院     | 2625 | 体育(二)         | 太极+排  | 36  | 0 | 36  | 2   | <u>(五)7-8中药学2(</u>   | 50  | 38  | ,201            | 考试           | 🔹 术科考                                       | 🗘 考试周       | 8        | 教学进度 ✔       | 8     | <u></u>  | 3       |     | 1 |
| ✔ 补考成绩录入       |          |        |               |          |      |               |       |     |   |     |     |                      |     |     |                 |              |                                             |             |          |              |       |          | 1       |     |   |
| ☑ 成绩复核认定       |          |        |               |          |      |               |       |     |   |     |     |                      |     |     |                 |              |                                             |             |          |              |       |          | /       |     |   |
| ≡ 信息查询         |          |        |               |          |      |               |       |     |   |     |     |                      |     |     |                 |              |                                             |             |          |              |       |          |         |     |   |
| 国教师卡片          |          |        |               |          |      |               |       |     |   |     |     |                      |     |     |                 |              |                                             |             |          |              |       |          |         |     |   |
| 曽 校历查看         |          |        |               |          |      |               |       |     |   |     |     |                      |     |     |                 |              |                                             |             |          |              |       |          |         |     |   |
| 🛱 培养方案查询       |          |        |               |          |      |               |       |     |   |     |     |                      |     |     |                 |              |                                             |             |          |              |       |          |         |     |   |
| ≔ 实践管理         |          |        |               |          |      |               |       |     |   |     |     |                      |     |     |                 |              |                                             |             |          |              |       |          |         |     |   |

第三步:授课教师发布锻炼任务,可以是文字,也可以插入一些 规定格式的文件。然后发布评论,即可以发布任务。

| ③ 凌都中正                                    | 拈     | たぞ     |        | 返回之前用户       |      |                                                                    |    | 登录时            | 间:20        | 20-02  | -24 11     | 1:00:1   | 0     |
|-------------------------------------------|-------|--------|--------|--------------|------|--------------------------------------------------------------------|----|----------------|-------------|--------|------------|----------|-------|
| CHENGDU UNIVER                            | RSITY | OF TCM | 修改密    | 码 设置 锁定      | 注销   | 執务管理 ▼ 个人事务 ▼                                                      |    | ~              |             |        |            |          |       |
| 教务管理系统 《                                  | #     | 泊桌面    | 授课(    | ·务×          |      |                                                                    |    |                |             |        |            | 亩        |       |
| ≔ 教学工作                                    |       | 豊忠     | 学年学期   | 8: 2019-2020 | 0-2  | ■ 偉美撮 - 体育教育2018级2班B                                               |    |                |             |        |            | 0        | 内     |
| 🏥 学生考勤情况                                  |       | 开课     | 开课校区   | 开课综系         | 课程编号 |                                                                    | 10 | 讲度安排 揭         | ÷.          | ŧ      | 晶作         | -        |       |
| 🛃 开课申请                                    |       | 1072   | 温(T    | 休育学院         | 1851 |                                                                    |    | お学讲8 い         | 0           | A      |            | er 1     | ł     |
| ■ 授课任务                                    |       | 1072   |        | 件有学校         | 1051 | 分许上传 ipg gif ong bmp ipeg odf doc docx xis xisx pot optx txt 格式的附件 |    | 45/2011 ALL: V |             | -      |            | 24 0     |       |
| ⊞ 调停补课                                    |       | 1072   |        | 仲田子?先        | 1001 |                                                                    |    | 积子灶!! *        |             |        |            |          | 1     |
| Q 课表查询                                    |       | 1072   | ·加江    | 体用子院         | 1851 |                                                                    |    | - 秋子2世月 ♥      | 1           |        |            |          | 1     |
| 🕝 教室借用申请                                  |       | 1072   | 温江     | 体育学院         | 1851 |                                                                    |    | 執字进! ♥         | 8           |        | E *        | s •      | 1     |
| ☞ 教材填报                                    |       | 1074   | 温江     | 体育学院         | 3970 |                                                                    |    | 執学进!! ♥        | / <i>R</i>  |        | E *        | <u> </u> | 1     |
| 1 考试安排                                    |       | 1075   | 温江     | 体育学院         | 1851 |                                                                    |    | 執学进!! ♥        | 1 8         |        | 8          | ë ,      | P.    |
| ▲ 小组课安排                                   |       | 1075   | 温江     | 体育学院         | 1851 |                                                                    |    | 教学进!! ♥        | 8           | ê      | <b>B</b> 4 | 5 T      | P.    |
| ☑ 学生缓考认定                                  |       | 1075   | 温江     | 体育学院         | 1851 |                                                                    |    | 執学进!! ♥        | 8           |        | E #        | 6 F      | p     |
| ぼう そう そう そう そう そう そう そう そう そう そう そう そう そう |       | 1075   | 温江     | 体育学院         | 1851 |                                                                    |    | 教学进! v         | 1 8         | 8      | E *        | 6 T      | p.    |
| ≡ 成绩管理                                    |       | 1075   | 温江     | 体育学院         | 2625 |                                                                    |    | 執学进』 ₩         | 1 8         |        | E #        | 81 F     | p,    |
| ✔ 成绩录入                                    |       | 1075   | 温江     | 体育学院         | 2625 |                                                                    |    | 執学进』 ¥         | 1 8         |        |            | 6 F      | ji ji |
| ✔ 补考成绩录入                                  |       |        |        |              |      |                                                                    |    |                |             |        |            |          |       |
| ☑ 成绩复核认定                                  |       |        |        |              |      | 健美操   ☑ 推送微信 发布评论                                                  |    |                |             |        |            |          |       |
| ≡ 信息查询                                    |       |        |        |              |      |                                                                    |    |                |             |        |            |          |       |
| 国教师卡片                                     |       |        |        |              |      |                                                                    |    |                |             |        |            |          |       |
| 前 校历查看                                    |       |        |        |              |      | 6                                                                  |    |                |             |        |            |          |       |
| A 培养方案查询                                  |       |        |        |              |      | 全部评论 0%0412                                                        |    |                |             |        |            |          |       |
| ≡ 实践管理                                    |       |        |        |              |      |                                                                    |    |                |             |        |            |          |       |
| ■ 毕业题目                                    |       |        |        |              |      | 沒有更多评论了                                                            | -  |                |             |        |            |          |       |
| 44个人指导课题                                  | 10    | 0      | 14 . 4 | 午 1 ++ 1元    |      |                                                                    | E  | ) ± J          | ', <b>m</b> | -      | -17011     | 1 ++ 11  | 14    |
|                                           |       |        | 14 4   | - カー - 六 - 5 |      |                                                                    |    |                |             | 3.621. | A 1221     | 1775     | - и   |

| 14  | 喆:    | ナぞ 🕘    | 返回       | 之前用户               |      |                                                                    |   | 登录           | 时间: | 202 | 20-02 | 2-24 |
|-----|-------|---------|----------|--------------------|------|--------------------------------------------------------------------|---|--------------|-----|-----|-------|------|
| IVE | ISITY | OF TCM  | 8改密码   i | 段置┃锁定              | 注销   | 教务管理 ▼ 个人事务 ▼                                                      |   | ~            |     |     |       |      |
| «   | 我     | : 約桌面   | 授课任务×    | <                  |      |                                                                    |   |              |     |     |       |      |
|     |       | 导出 学    | 年学期: 🛛   | 2019-2020          | 0-2  | ■ 健美操 - 体育教育2018级2班B                                               | 3 |              |     |     |       |      |
| Ж   |       | 开课! 开课  | 校区 开语    | 果院系                | 课程编号 |                                                                    | Ð | 进度安排         | 提交  |     | \$    | 操作   |
|     |       | 1072 温江 | 体育       | <b>等学院</b>         | 1851 |                                                                    |   | 教学进展         | 1   | 8   |       |      |
|     |       | 1072 温江 | 体育       | 育学院                | 1851 | 允许上传 jpg.gif.png.bmp.jpeg.pdf.doc.docx.xls.xlsx.ppt.pptv.txt 格式的附件 | 1 | 教学进展         | 1   | 8   | 6     |      |
|     |       | 1072 温江 | 体育       | <b></b><br>「<br>学院 | 1851 |                                                                    | 1 | 教学进度         | 1   | 8   | 0     |      |
|     |       | 1072 温江 | 体育       | <b></b><br>「<br>学院 | 1851 | 测试数据:本周请每位同学完成压腿训练                                                 | 1 | 教学进展         | 1   | 8   | 6     |      |
| IF  |       | 1074 温江 | 体育       | 育学院                | 3970 |                                                                    | 1 | 教学进展         | 1   | 8   | 6     |      |
|     |       | 1075 温江 | 体育       | 自学院                | 1851 |                                                                    | 1 | 教学进度         | 1   | 8   | 6     |      |
|     |       | 1075 温江 | 体育       | 自学院                | 1851 |                                                                    | 1 | 教学进門         | 1   | 8   | 0     |      |
| ÷   |       | 1075 温江 | 体育       | 育学院                | 1851 |                                                                    | 1 | 教学进展         | 1   | 8   | 6     |      |
| XE. |       | 1075 温江 | 体育       | 自学院                | 1851 |                                                                    |   | 教学进度         | 1   | 8   | 8     | Ð    |
|     |       | 1075 温江 | 体育       | <b></b><br>学院      | 2625 |                                                                    |   | 教学进展         | 1   | 8   | 6     | Ð    |
| _   |       | 1075 温江 | 体育       | 首学院                | 2625 |                                                                    | 1 | 教学进展         | V   | 8   | e     |      |
| 入定  |       |         |          |                    |      | 健美提   ◎ 推送微信 发布评论                                                  |   |              |     |     |       |      |
| 询   |       |         |          |                    |      | 全部评论 0条评论                                                          |   |              |     |     |       |      |
|     |       |         |          |                    |      | 没有更多评论了                                                            |   | <b>A</b> # . | ••• |     | . 1   | c,   |

| R | 訪<br>sity o | F TCM     | 修改密码               | 返回之前用户<br>3 设置 锁定       | ョ<br>包 注销 | 執务管理 ▼ 个人事务 ▼                                             |   |   | ~  |
|---|-------------|-----------|--------------------|-------------------------|-----------|-----------------------------------------------------------|---|---|----|
| ] | 我           | 的県面<br>导出 | <b>投味社</b><br>学年学期 | <b>∌ ×</b><br>: 2019-20 | 20-2      | ♥ 健美操 - 体育教育2018级2班B                                      | × |   |    |
|   |             | 开课!       | 开课校区               | 开课院系                    | 课程编号      |                                                           | - | H | 进度 |
|   |             | 1072      | 温江                 | 体育学院                    | 1851      |                                                           |   |   | 教: |
| 4 |             | 1072      | 温江                 | 体育学院                    | 1851      |                                                           |   |   | 载: |
|   |             | 1072      | 温江                 | 体育学院                    | 1851      |                                                           |   |   | 教  |
|   |             | 1072      | 温江                 | 体育学院                    | 1851      |                                                           |   |   | 教: |
|   |             | 1074      | 温江                 | 体育学院                    | 3970      |                                                           |   |   | 教: |
|   |             | 1075      | 温江                 | 体育学院                    | 1851      |                                                           |   |   | 教  |
|   |             | 1075      | 温江                 | 体育学院                    | 1851      | 健美操 │ ☑ 推送微信 发布评论                                         |   |   | 教  |
|   |             | 1075      | 温江                 | 体育学院                    | 1851      |                                                           |   |   | 教  |
|   |             | 1075      | 温江                 | 体育学院                    | 1851      |                                                           |   |   | 教  |
| 1 |             | 1075      | 温江                 | 体育学院                    | 2625      | ۸                                                         |   |   | 教: |
|   |             | 1075      | 温江                 | 体育学院                    | 2625      | 全部评论 深神论                                                  |   |   | 教: |
|   |             |           |                    |                         |           | <ul> <li>         ・ ・・・・・・・・・・・・・・・・・・・・・・・・・・・</li></ul> |   |   |    |

## 教师发布任务的要求:

(1)必须针对每次课发布当次课程所在周次的锻炼任务。(注:即每个教学班每次课发布一次)

(2)发布格式为:"第 X 周锻炼任务: XXXXXX",以便师生能够 一眼看出对应周次的锻炼任务。

(3)单次课发布的任务应包含具体锻炼任务与锻炼方式的图文 详解(必须包含准备部分、基本部分、结束部分),且应注意网络资 源版权问题。(注:只能上传系统允许格式的文件如jpg,gif,png,bmp, jpeg,pdf,doc,docx,xls,xlsx,ppt,pptx,txt格式文件)

第四步: 任课老师查看学生完成情况,考勤、答疑等。

| ③ 凌都中医药大学 —— —— —————————————————————————————— |   |        |                    |           |      |       |       |                                                        |                 | 登录时间: 2020-02-24 11:0 |            |     |     |         |   |  |  |
|------------------------------------------------|---|--------|--------------------|-----------|------|-------|-------|--------------------------------------------------------|-----------------|-----------------------|------------|-----|-----|---------|---|--|--|
| CHENGOU UNIVERSITY OF TOM 修改密码   设置   锁定   注销  |   |        |                    |           |      |       |       |                                                        | 教务管理 ▼ 个人事务 ▼   |                       | ~          |     |     |         |   |  |  |
| 教务管理系统 《                                       | 隶 | 的桌面    | 授课任                | 务×        |      |       |       |                                                        |                 |                       |            |     |     | Î       |   |  |  |
| ≔ 教学工作                                         |   | 导出     | 学年学期               | : 2019-20 | 20-2 | ■ 健美操 | - 体育教 | 育2018级2班B                                              |                 |                       |            |     |     | (       | ā |  |  |
| 🏥 学生考勤情况                                       |   | 开课:    | 开课校区               | 开课院系      | 课程编号 |       | 王     | NY-Ob                                                  |                 | -                     | 进度安排 提交    |     | 操作  | e.      |   |  |  |
| ♣ 开课申请                                         |   | 1072 3 | 島江                 | 休育学院      | 1851 |       |       | /new/download?                                         |                 |                       | 勅学讲斥 ✔     | 8 ( | 3 🗉 | 25 0    | i |  |  |
| ■ 授課任务                                         |   | 1072   | 鼎:丁                | 休育学院      | 1851 |       |       | filename=60E370605A8BCBE380259EF74BA7C5D3191BC4292500E | 7C60E3C         |                       | 新学讲师 🖌     | 8   |     | 21 (    | i |  |  |
| ⊞ 调停补课                                         |   | 1072   | B:T                | 仕宮学院      | 1951 |       |       | 232137085D14A3DA2F26612351A60265A4F451C8F191&downloadN | <u>lame=201</u> |                       | ₩学社所 ✓     | 0   |     | 24      | 1 |  |  |
| Q 课表查询                                         |   | 1072 3 |                    | 件用于抗      | 1051 |       |       | 6092404414386630.ID0                                   |                 |                       | 9X77XIIS V | 0   |     |         | 1 |  |  |
| 🕑 教室借用申请                                       |   | 1072 3 | <u>m)</u> 上<br>回)王 | 仲同子院      | 1001 |       |       | ■ □夏                                                   |                 |                       | 朝子世居 ♥     | ~   |     |         | 1 |  |  |
| 🗷 教材填报                                         |   | 1074 ; | -<br>-             | 体目子院      | 3970 |       |       |                                                        |                 |                       | 初子进度 🖌     | *   |     | - E 1   | ľ |  |  |
| ■ 考试安排                                         |   | 1075 3 | 盐江                 | 体育学院      | 1851 |       |       |                                                        |                 |                       | 教学进度 ✔     | 8   | 1   | <u></u> | 1 |  |  |
| ♣→小组课安排                                        |   | 1075 3 | 晶江                 | 体育学院      | 1851 |       | _     |                                                        |                 |                       | 教学进度 ✔     | 8 ( |     | 当り      | 1 |  |  |
| ☑ 学生缓考认定                                       |   | 1075 3 | 晶江                 | 体育学院      | 1851 |       | 师     | 2020/02/24                                             |                 |                       | 教学进度 ✔     | 8   | 1 🖻 | 者・      | 7 |  |  |
| ☞ 评论查询                                         |   | 1075 3 | 出江                 | 体育学院      | 1851 |       | 7.1   | 测试数据: 第二周锻炼任务压肩                                        |                 |                       | 執学进序 🧹     | 8 ( | 1   | 者       | Ż |  |  |
| ≔ 成绩管理                                         |   | 1075 3 | 晶江                 | 体育学院      | 2625 |       |       |                                                        |                 |                       | 教学进度 🏏     | 8 ( | 1   | 名 (     | 9 |  |  |
| ✔ 成结录入                                         |   | 1075 } | 晶江                 | 体育学院      | 2625 |       |       | . 好的                                                   |                 |                       | 執学进序 ✔     | 8 ( | 1   | 者 (     | ģ |  |  |
| ✔ 补考成绩录入                                       |   |        |                    |           |      |       |       | 回夏 · 2020/02/24                                        |                 |                       |            |     |     |         |   |  |  |
| ☑ 成绩夏核认定                                       |   |        |                    |           |      |       |       | 学生回复区,老师查看学生?                                          | 記成情况            |                       |            |     |     |         |   |  |  |
| ≔ 信息查询                                         |   |        |                    |           |      |       |       | 回复 · 2020/02/24                                        |                 |                       |            |     |     |         |   |  |  |
| 国教师卡片                                          |   |        |                    |           |      |       |       |                                                        |                 |                       |            |     |     |         |   |  |  |
| 🏥 校历查看                                         |   |        |                    |           |      |       |       |                                                        |                 |                       |            |     |     |         |   |  |  |
| 👗 培养方案查询                                       |   |        |                    |           |      |       |       | 東田東                                                    |                 |                       |            |     |     |         |   |  |  |
| ≡ 实践管理                                         |   |        |                    |           |      |       |       |                                                        |                 |                       |            |     |     |         |   |  |  |
| 🗈 毕业题目                                         |   |        |                    |           |      |       |       | 没有更多评论了                                                |                 |                       |            |     |     |         |   |  |  |
|                                                |   |        |                    |           |      |       |       |                                                        |                 |                       |            |     |     |         |   |  |  |

## 另外,若<mark>任课老师</mark>发布任务时有误,可以删除后,重新发布。

| -2               | 2 🥊 体育(四) - (二) 7-8眼视光学2018级,药物制剂2018级,药学2018级1班,药学2018级2班,医疗保险2018级,英语2                    | 018级 🛽 🛽 🖸 |
|------------------|---------------------------------------------------------------------------------------------|------------|
| 语<br>2<br>2<br>2 |                                                                                             | ,          |
| 2<br>2<br>2      | 2<br>2<br>2<br>2<br>2<br>2<br>2<br>2<br>2<br>2<br>2<br>2<br>2<br>2<br>2<br>2<br>2<br>2<br>2 |            |
| 2<br>2<br>2      | 2     全部评论     1条评论       2     金部评论     鼠标放在这里就会出现删                                        | ê<br>除哦    |
| 2                | 2<br>2020/02/26<br>测试:拍球100个乒乓球要领                                                           | E          |
|                  | ■ 回复                                                                                        |            |
|                  | 没有更多评论了                                                                                     |            |
| ī                |                                                                                             | •          |